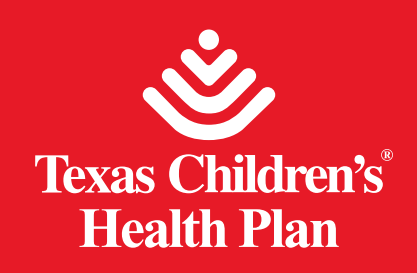

# Online Provider Directory User Guide

The new online directory is easily available on the main Texas Children's Health Plan website.

Texas Children's Health Plan website: https://www.texaschildrenshealthplan.org/

| Texas Children's<br>Health Plan                                                                                                    | Home   About Us   Member Login   Contact Us   Español |
|----------------------------------------------------------------------------------------------------|-------------------------------------------------------|
| Protect your child<br>with the flu shot!<br>The flu shot is safe and is a cov<br>benefit for Texas Children's Hea<br>members!<br>Learn more | Pred<br>Plan                                          |

## You will be taken to this page:

# Find a Doctor

#### **New Online Provider Directory!**

We have great news for you! May 1, 2021, our Online Provider Directory has gone through some changes that will improve your search results. With the new Provider Directory, members will get:

- · Better results thanks to improved search options like language and county
- Detailed provider profiles
- · More ways to share provider search results via text or email
- Google Maps location for each provider profile

For the latest updates on our provider lists, use our Find a Doctor tool.

Once you get to the Find a Doctor main page, scroll down and click on the **Find a Doctor** button. This will take you to the Online Provider Directory.

Find a Doctor

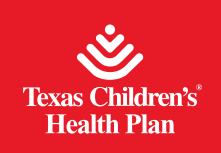

To begin your search from the home page of the Provider Directory, please select your program from CHIP, STAR, or STAR Kids:

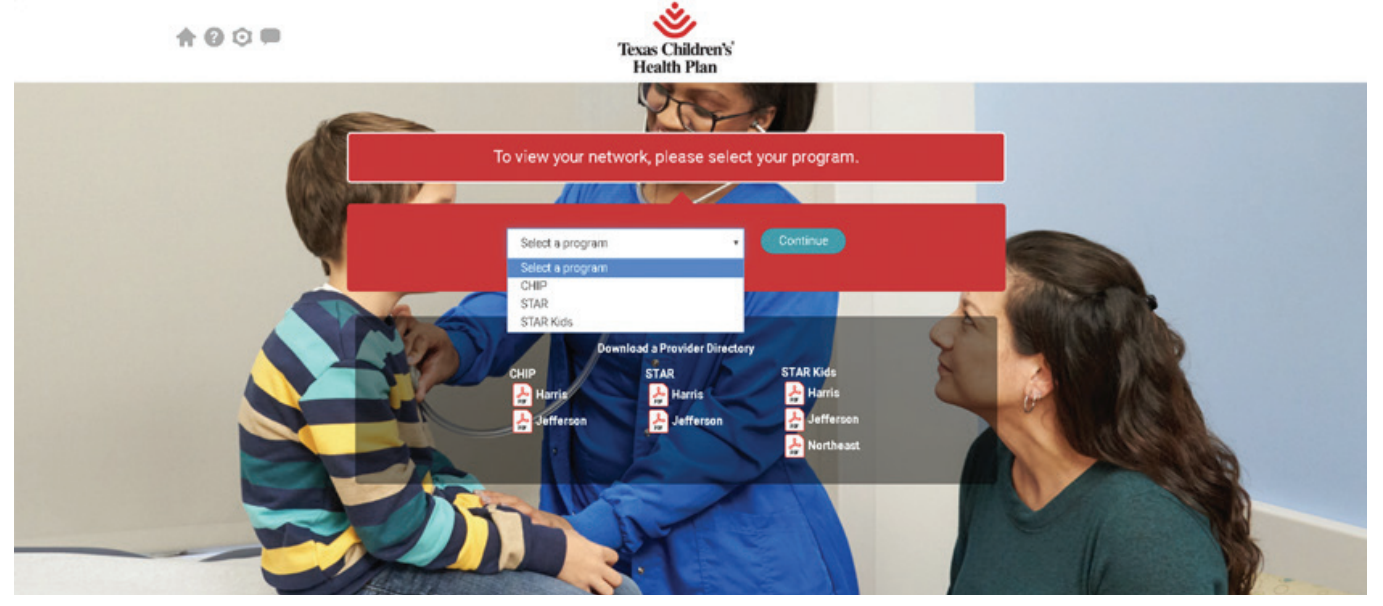

Once the program is selected, you can then access the search options. **Providers, hospitals** and **practices** can be searched by name, specialty, or location. If you enter a name or specialty, you also need to enter the address, city, zip code, county or state to narrow your search results. You can also search by **Service Area: Harris, Jefferson, or Northeast.** 

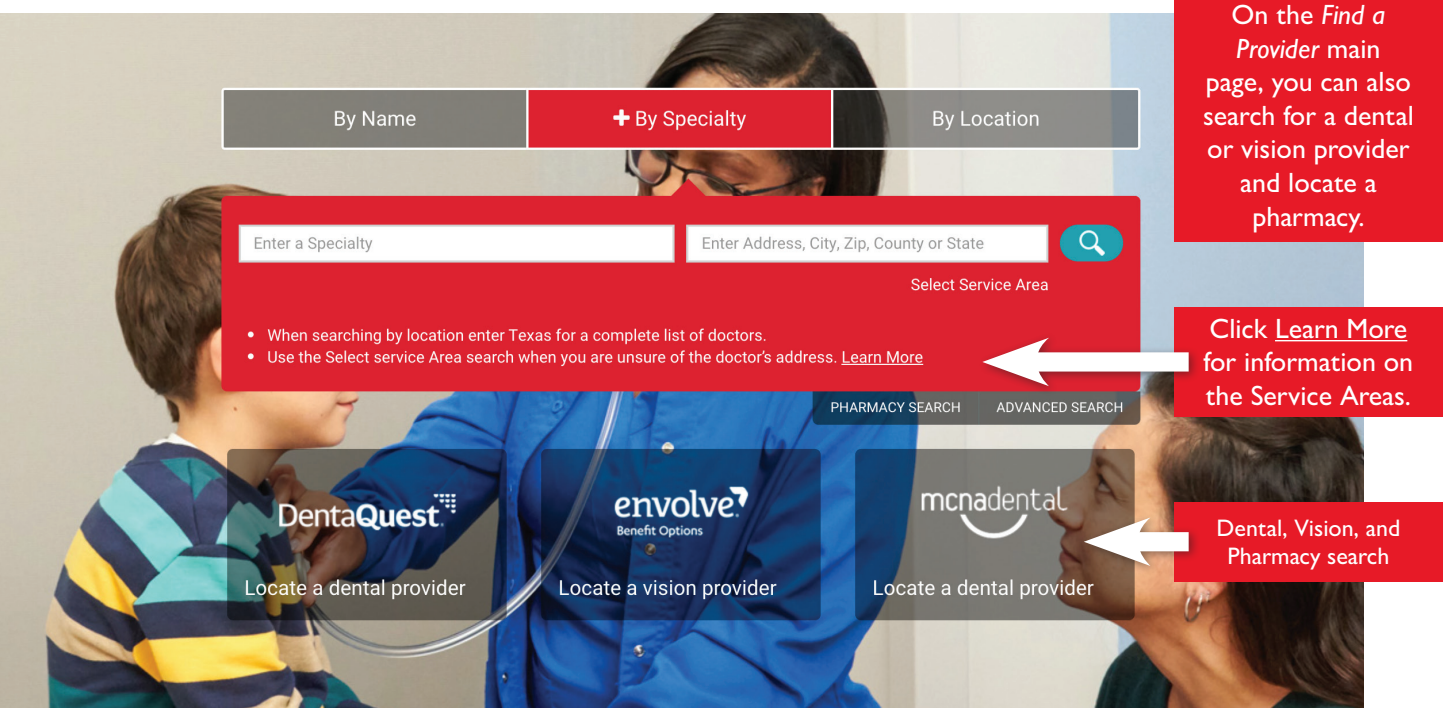

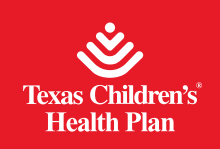

**Steps to search by name:** Click on **By Name** and enter the provider, hospital or practice name you would like to search for. You also need to enter the address, city, zip code, county or state and click on the **Search** button or press **Enter**.

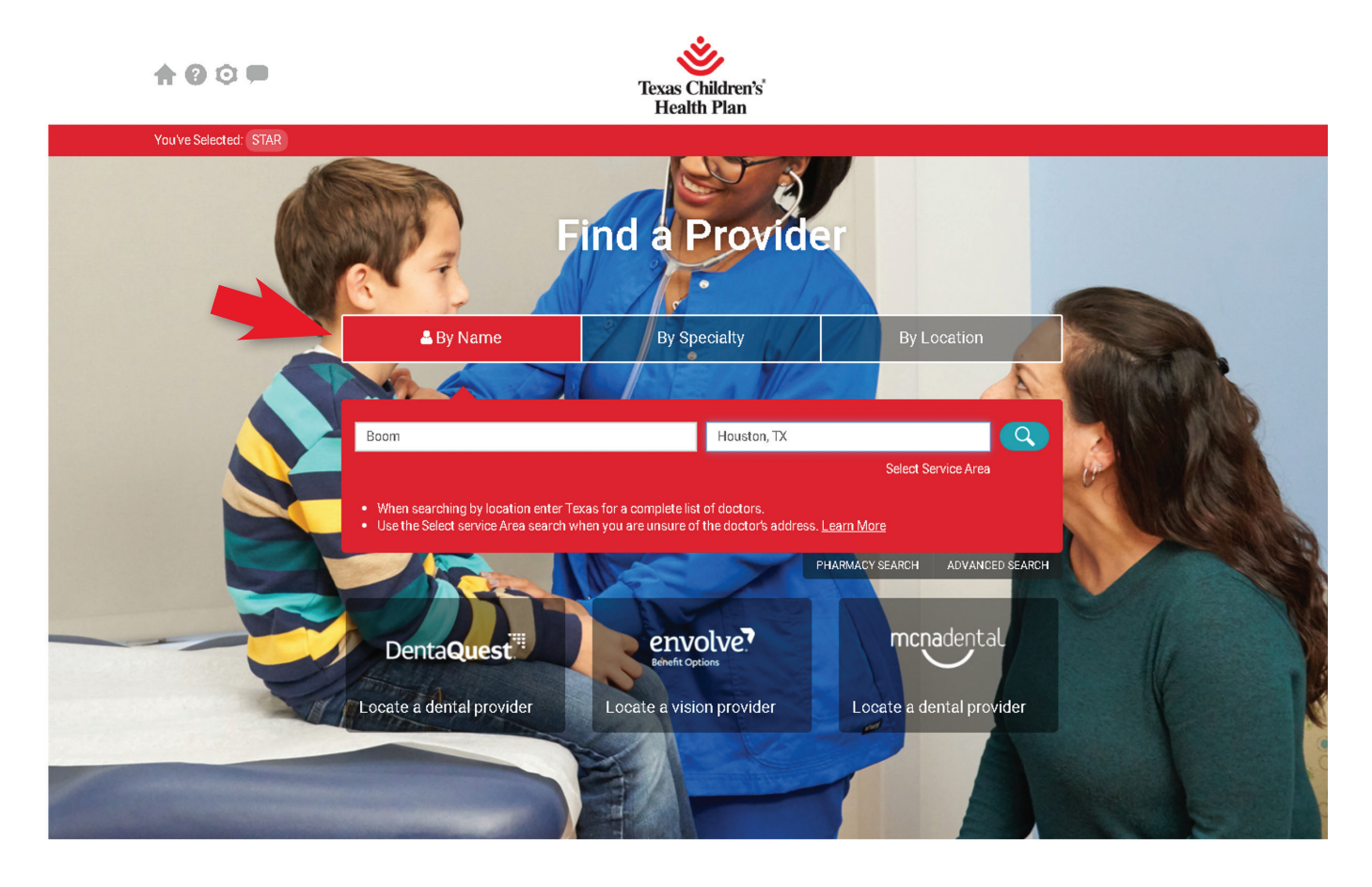

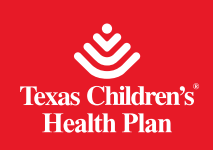

# New Online Provider Directory User Guide

### Search results:

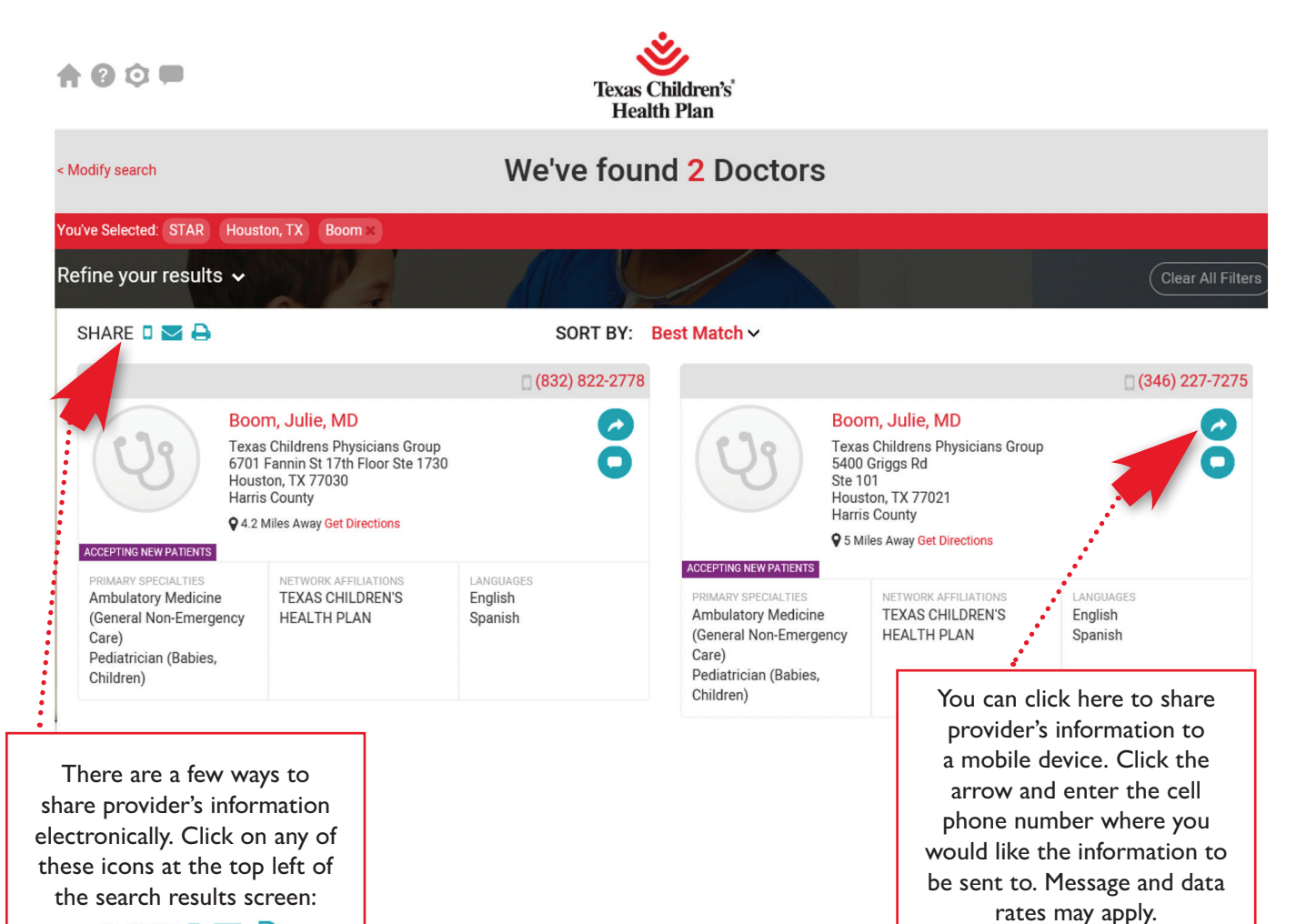

SHARE 🛛 🔽 🔒

By clicking on any of these icons you can send provider details by text or email. Message and data rates may apply. You can also print information for all providers or only the providers from the search results.

4

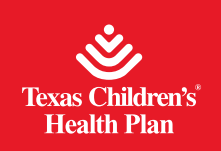

For the provider's contact information, map to their location, and more details, click on their name:

| Contact Informati                                             | on Profile                                               | 6 |
|---------------------------------------------------------------|----------------------------------------------------------|---|
| This Location                                                 |                                                          |   |
| Texas Childrens Physici                                       | ans Group                                                |   |
| 6701 Fannin St 17th Flo<br>Houston, TX 77030<br>Harris County | or Ste 1730                                              |   |
| 4.2 Miles Away Get D                                          | trections                                                |   |
| W Holcombe Blvd                                               | TEXAS MEDICAL                                            |   |
| Coogle of                                                     | oc Map data ©2021 Google Terms of Use Report a map error |   |
| 🖕 Phone Numbers                                               |                                                          |   |
| Primary - (832) 822-277                                       | 8                                                        |   |
| 📄 Fax Numbers                                                 |                                                          |   |
| Primary -                                                     |                                                          |   |
| 🔁 Email Addresses                                             |                                                          |   |
| Not specified                                                 |                                                          |   |
| 🗩 Languages                                                   |                                                          |   |
| English<br>Spanish                                            |                                                          |   |
| 🔓 Gender                                                      |                                                          |   |
| Female                                                        |                                                          |   |
| Accepting New potio                                           | nto)                                                     |   |
| Accepting New patie                                           | 11(5)                                                    |   |

Yes

To learn more information about a provider, click on the **Profile** tab:

| BACK                                 | Provid                                                                                             | er Directory |                |
|--------------------------------------|----------------------------------------------------------------------------------------------------|--------------|----------------|
| Y                                    | Julie Boom (MD)<br>Ambulatory Medicine (General Non-Emergency O<br>Pedistrician (Bables, Children) | are)         | Send to Mobile |
| Contact Information                  | Profile                                                                                            | -            |                |
| MCOP Cultural Competenc<br>Completed | cy Treining                                                                                        |              |                |
| Texas Steps Health Provide           | er                                                                                                 |              |                |
| Yes                                  |                                                                                                    |              |                |
| Offers Telemedicine                  |                                                                                                    |              |                |
| Not Specified                        |                                                                                                    |              |                |
| Offers Telehealth                    |                                                                                                    |              |                |
| Not Specified                        |                                                                                                    |              |                |
| Offers Telemonitoring Serv           | vices                                                                                              |              |                |
| Not Specified                        |                                                                                                    |              |                |
| Offers Pediatric Ancillary o         | or LTSS Services                                                                                   |              |                |
| No                                   |                                                                                                    |              |                |
| Network Affiliation                  |                                                                                                    |              |                |
| TEXAS CHILDREN'S HEALTH P            | PLAN                                                                                               |              |                |

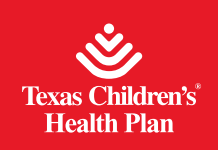

### **New Online Provider Directory User Guide**

**Steps to search by specialty:** Enter the specialty you are searching for and an address, city, zip code, county or state to narrow your search. Then click on the **Search** button or press **Enter**.

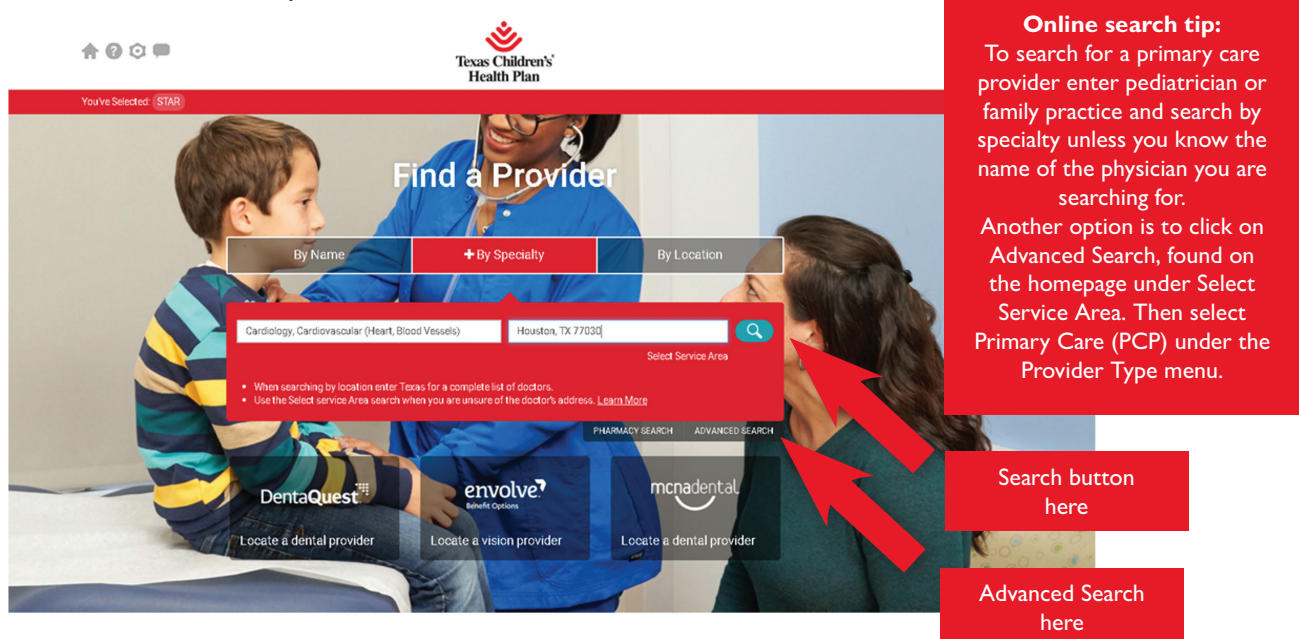

You can also click on Advanced Search and then VIEW ALL to open to the full list of specialties available:

|                                                                    | Texas Children's<br>Health Plan |                                                  |
|--------------------------------------------------------------------|---------------------------------|--------------------------------------------------|
| CK                                                                 | Advanced Search                 |                                                  |
| SEARCH BY                                                          |                                 |                                                  |
| Specialty                                                          | Location                        | Name                                             |
| Enter Specialty                                                    | Enter City, Zip, or State       | Enter hospital name or doctor name (Last, First) |
| Adolescent Medicine (Teenagers)     Allergist (Allergies)          | Select Service Area             |                                                  |
| Ambulance     Ambulatory Medicine (General Non-Emergency     Care) |                                 |                                                  |
| Ancillary Labs/diagnostics                                         |                                 |                                                  |
| NARROW BY                                                          |                                 |                                                  |
| Language                                                           | Provider Gender                 |                                                  |
| Enter Language                                                     | ○ Female ○ Male                 |                                                  |
| Afghan                                                             | Provider                        |                                                  |
| African                                                            | Accepting New Patients          |                                                  |
| Afrikaans Akan                                                     |                                 |                                                  |

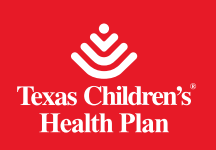

# New Online Provider Directory User Guide

8

#### Specialty

| Adolescent Medicine (Teenagers)       | Gastroenterology (Stomach,                            | LTSS Services - Minor Home                                           | Orthopedic Surgery                                       |
|---------------------------------------|-------------------------------------------------------|----------------------------------------------------------------------|----------------------------------------------------------|
| Allergist (Allergies)                 | Digestion)                                            | Modification                                                         | Orthopedics (Bones and Joints)                           |
| Ambulance                             | General Pediatric Medicine                            | LTSS Services - Personal Assistance<br>Services                      | Otolaryngology (Ear, Nose, and<br>                       |
| Ambulatory Medicine (General Non-     | Genetics (Inherited Diseases, Birth<br>Defacte)       | I LTSS Convises - Private Duty Nursing                               | Throat)                                                  |
| Emergency Care)                       | Defects)                                              | LTSS Services - Private Duty Nursing                                 | <ul> <li>Otology (Ears)</li> </ul>                       |
| Ancillary Labs/diagnostics            | Hematology (Blood)                                    | LISS Services - Respite Care                                         | Pain Management                                          |
| Anesthesiology                        | Hepatology (Liver)                                    | Employment                                                           | Pathology                                                |
| Audiologists                          | Home Health                                           | ITSS Services - Transition Assistance                                | Pediatrician (Babies, Children)                          |
| Behavioral Health Facilities          | Home Health - Infusion Services                       | Services                                                             | Perinatology (Fetus)                                     |
| Cardiology, Cardiovascular (Heart,    | Home Health - Occupational Therapy                    | Mental Health Case Mgmt/targeted                                     | Physical Medicine (Rehabilitation)                       |
| Blood Vessels)                        | Home Health - Physical Therapy                        | Case Management                                                      | Physical Therapy                                         |
| Cardiothoracic Surgery (Operations of | Home Health - Speech Therapy                          | Mental Health Intensive Outpatient                                   | Plastic Surgery (Corrective Surgery)                     |
| the Heart and Chest)                  | Home Health Agency                                    | Facilities                                                           | Podiatry (Feet, Toenails)                                |
| Chemical Dependency Intensive         | Hospice                                               | Mental Health Partial Hospitalization                                | Prescribed Pediatric Extended Care                       |
| Outpatient Facilities                 | Hospital                                              | Facilities                                                           | Center (Ppecc)                                           |
| Chemical Dependency Partial           | Immunology (Immune System)                            | Mental Health Residential Treatment                                  | Psychiatry (Mental Illness)                              |
| Chamical Danandanny Basidantial       | Infectious Diseases (Viral/bacterial                  | Centers                                                              | Psychology                                               |
| Centers                               | Infections)                                           | <ul> <li>Neonatology/perinatology (Fetus and<br/>Neuhama)</li> </ul> | Pulmonology (Lungs, Breathing)                           |
| Chiropractor (Bones, Joints)          | Internal Medicine (General Medical                    |                                                                      | Radiology (X-Rays)                                       |
| Clinic                                | Care)                                                 |                                                                      | Renal (Kidney)                                           |
| Colon/rostal (Rowale)                 | Licensed Clinical Social Worker                       | Nephrology (Kidney)                                                  | Reproductive Endocrinology                               |
| Counciling                            | Licensed Marriage & Family Therapy                    | <ul> <li>Neurology (Brain, Nervous System)</li> </ul>                | Reproductive Endocronology                               |
| Dentel/esthedenties                   | Licensed Professional Counselor                       | Neurosurgery (Operations of the<br>Brain, Spinsl Cord)               | (Reproductive System Diseases)                           |
|                                       | LTSS Services - Adaptive Aids and                     | Brain, Spinal Coroj                                                  | <ul> <li>Retrovirology (Viral Diseases, Aids)</li> </ul> |
| Dermatology (Skin)                    | Medical Equipment                                     | Cat Scan)                                                            | Rheumatologist (Joints, Muscles,                         |
| Developmental Pediatrics              | LISS Services - Adult Foster Care                     | Nutrition/ai/Enting Digestion)                                       | Tendons)                                                 |
| Durable Medical Equipment             | LTSS Services - Day Activity and<br>Hankle Consistent | Obstatzics & Gunacology                                              | Sleep Medicine                                           |
| Eci                                   | Inealth Services                                      |                                                                      | Speech Pathology                                         |
| Emergency Medicine                    | System                                                | Women's Health)                                                      | Speech Therapy                                           |
| Endocrinology (Glands)                | ITSS Services - Employment                            | Occupational Medicine (Work-Related                                  | Sports Medicine (Sports Injuries)                        |
| ENT (Ears, Nose, Throat)              | Assistance                                            | Injuries)                                                            | Surgery (Operations)                                     |
| Family Planning Agency                | LTSS Services - Financial Management                  | Occupational Therapy                                                 | Thoracic Surgery (Chest Surgery)                         |
| Family Practice (General Family       | Services                                              | Oncology (Cancer)                                                    | Urgent Care                                              |
| Medical Care)                         | LTSS Services - Habilitation                          | Ophthalmology (Eyes)                                                 | Urology (Urinary Tract)                                  |
| Freestanding Rehabilitation Facility  | LTSS Services - Home and Community                    | Optometrist (Eves, Glasses)                                          | Vascular Surgery (Operations of the                      |
| Freestanding Renal Dialysis Center    | Supports Services Agency                              | Oral-Maxillofacial Surgery ( Jaw and                                 | Blood Vessels)                                           |

You can narrow your search by completing the additional search options (the location must be entered) and click on the **Search** button located at the bottom of the screen:

| 00                                                                                                    | Texas Children's'<br>Health Plan |                                                  |
|----------------------------------------------------------------------------------------------------|----------------------------------|--------------------------------------------------|
| ск                                                                                                    | Advanced Search                  |                                                  |
| EARCH BY                                                                                                    |                                  |                                                  |
| Specialty                                                                                                    | Location                         | Name                                             |
|                                                                                                    | Enter City, Zip, or State        | Enter hospital name or doctor name (Last, First) |
| Adolescent Medicine (Teenagers)     Allergist (Allergies)     Ambulance     Ambulancy Medicine (General Non-Emergency Care)     Ancillary Labs/diagnostics VEWALL > | Select Service Area              |                                                  |
| IARROW BY                                                                                                    | Provider Gender                  |                                                  |
| Enter Language                                                                                                    | ○ Female ○ Male                  |                                                  |
|                                                                                                    |                                  |                                                  |
| 🗌 Afghan                                                                                                    | Provider                         |                                                  |
| Afghan African Afrikaans                                                                                                    | Provider                         |                                                  |
| <ul> <li>Afghan</li> <li>African</li> <li>Afrikaans</li> <li>Akan</li> </ul>                                                                                        | Provider  Accepting New Patients |                                                  |
| Afghan Afghan Afghan African Afrikaan Akan Albanian                                                                                                    | Provider                         |                                                  |

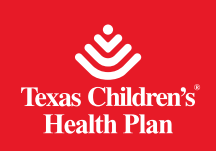

**Steps to search by location:** After you select your program from CHIP, STAR, or STAR Kids, this page will appear.

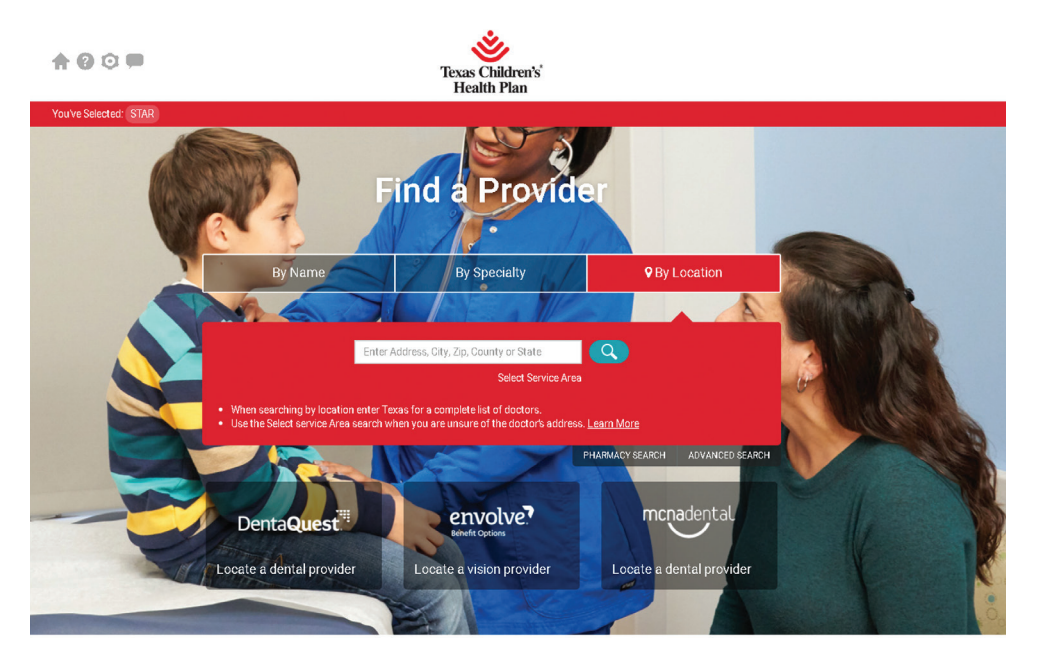

Online search tip: For ample search results, users should search by the Service Delivery Area instead of only the County. This way providers in nearby counties are included in the results. Users can also search by the state of Texas for the most complete list of providers.

You must enter an address, city, zip code, county or state to narrow your search and click on the **Search** button or press **Enter**. If you receive a large number of results, you can click on **Refine your results** in the black banner on the top left to narrow your results.

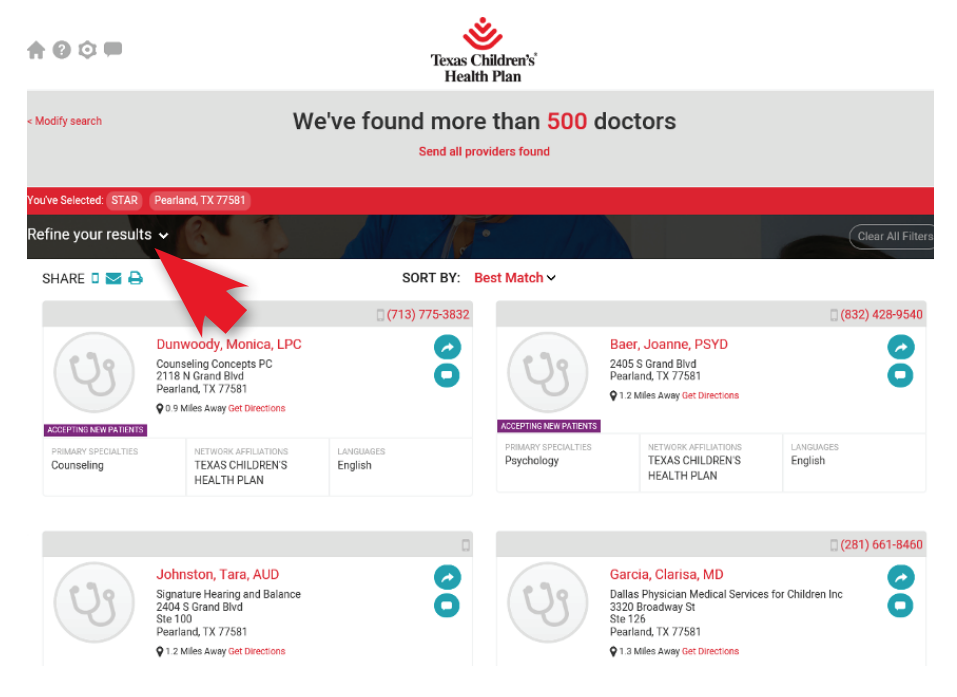

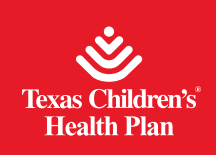

Here are the additional search options:

| <b>↑ 0 ≎ ■</b>                                                                                                    | P @ 🗇 🗖 Texas Children's<br>Health Plan                                                                                 |                          |                                   |                                                                                                  |                      |  |  |  |
|----------------------------------------------------------------------------------------------------|----------------------------------------------------------------------------------------------------|--------------------------|-----------------------------------|--------------------------------------------------------------------------------------------------|----------------------|--|--|--|
| < Modify search We've found more than 500 doctors<br>Send all providers found                                                                   |                                                                                                    |                          |                                   |                                                                                                  |                      |  |  |  |
| You've Selected: (STAR) Pr<br>Refine your results -<br>Language<br>Spanish<br>French<br>Chinese<br>German<br>View All<br>Accepting New Patients | other filte                                                                                                    | 115<br>116<br>116<br>116 |                                   |                                                                                                  | Clear All Filters    |  |  |  |
| SHARE 🛛 🔽 🖨                                                                                                    |                                                                                                    | SORT BY: Be              | est Match 🗸                       |                                                                                                  |                      |  |  |  |
|                                                                                                    |                                                                                                    | 🛛 (713) 775-3832         |                                   |                                                                                                  | (832) 428-9540       |  |  |  |
| ACCEPTING NEW PATIENTS                                                                                                    | unwoody, Monica, LPC<br>ounseling Concepts PC<br>118 N Grand Blvd<br>earland, TX 77581<br>0.9 Miles Away Get Directions | 0                        | ACCEPTING NEW PATIENTS            | Baer, Joanne, PSYD<br>2405 S Grand Blvd<br>Pearland, TX 77581<br>♥ 1.2 Miles Away Get Directions | 0                    |  |  |  |
| PRIMARY SPECIALTIES<br>Counseling                                                                                                    | NETWORK AFFILIATIONS<br>TEXAS CHILDREN'S<br>HEALTH PLAN                                                                 | LANGUAGES<br>English     | PRIMARY SPECIALTIES<br>Psychology | NETWORK AFFILIATIONS<br>TEXAS CHILDREN'S<br>HEALTH PLAN                                          | LANGUAGES<br>English |  |  |  |

# Icons on the top of the page and their meaning:

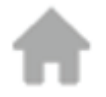

This symbol returns you to the home page of the online provider directory.

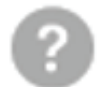

This symbol takes you to a list of FAQs and a glossary. For technical assistance, please email support@goperspecta.com

## To contact Texas Children's Health Plan for assistance:

If you can't find your doctor or if you need help, call Member Services toll-free at I-866-959-6555 (CHIP), I-866-959-2555 (STAR), or I-800-659-5764 (STAR Kids). Providers that need assistance should email providerrelations@texaschildrens.org.

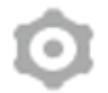

This symbol allows users to adjust between three choices of the font size.

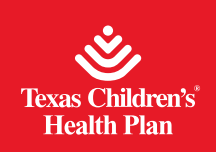

This symbol can be found in two different locations on the provider directory. The one located at the top of the page allows you to leave feedback about the online provider directory site itself. You must first select current page or other before leaving a comment. Please enter comments in the free text field.

You may also leave feedback for a provider. The symbol is located when the search results are displayed for each provider.

| Español                                                                                                    |                                                                                                    |                      |
|----------------------------------------------------------------------------------------------------|----------------------------------------------------------------------------------------------------|----------------------|
| <b>* 6</b> 0 <b>•</b>                                                                                                    | Texas Children's<br>Health Plan                                                                                                    |                      |
| < Modify search We'                                                                                                    | ve found 207 Doctors                                                                                                    |                      |
| You've Selected: STAR House and slogy, Cardiovascular                                                                                                    | (Heart, Blood Vessels)                                                                                                    |                      |
| Refine your results ~                                                                                                    |                                                                                                    | Clear All Filters    |
| SHARE 🛛 🔤 🖨                                                                                                    | SORT BY: Best Match ~                                                                                                    |                      |
| 0                                                                                                    | (832) 824-5600                                                                                                    | (832) 824-5600       |
| Allen, Hugh, MD<br>Tessas Children is Physician Services Organization<br>621 Frammer<br>Servi 19355;<br>Hoator, 12 7:000<br>Q 2 Meles Awg Cert Services                                                                                                    | Attranc, Carolyn, MD<br>rest feedback<br>See Wir935c<br>Moutine, XX 7000<br>Q: 2 Week Away Get Develope<br>Caroline See Wir935c<br>Week Away Get Develope<br>Caroline See See See See See See See See See S        | organization         |
| RestArt Sinces, Internet Annual Control Contro | Cardovanski<br>va Ordovanski<br>ud Vesets)                                                                                                    | Lengundes<br>Seedish |
|                                                                                                    | (713) 873-8890                                                                                                    | C (832) 824-5600     |
| Arya, Basant, MD<br>Bighor Medicine<br>6720 Berner Ave<br>Houston, TR.77030<br>© 13 Maise Away Out Directions                                                                                                    | Becker, Judith, MD     Tesus Children's Physicians Sences C     Soft Farms S     Soft Farms S     Soft Farms S     Soft Farms S     Soft Farms S     Soft Farms S     Soft Farms S     Soft Farms S     Soft Farms | rganization          |
| Cardiology, Cardiovascular<br>(Heart, Ricod Vessels)<br>HEALTH PLAN                                                                                                    | FRIMMEY SPECIAL THES<br>Cardiology, Cardiovascular<br>Fileway Rend Vecesiel<br>Heat THE PLAN                                                                                                    | LANCINGES<br>English |

Texas Children's Health Plan receives and manages feedback for both the providers and the provider directory site.

| Español                                       |                                                                                                    |                                                                                                    |       |                     |
|-----------------------------------------------|----------------------------------------------------------------------------------------------------|----------------------------------------------------------------------------------------------------|-------|---------------------|
| <b>AO</b> O <b></b>                           | We Value Your Feedback                                                                                                    |                                                                                                    |       | 8                   |
| < Modify search<br>You've Selected: 1         | Allen, Hugh, MD<br>Texas Oklidents Physicians Services<br>Organization<br>6421 Fannis St. Ste W1934Sc<br>Houston, TX 77030<br>g (K23) 842-6600 | Incorrect Phone Number Incorrect Address No longer accepts new patients Incorrect Speciality Deceased/Retired Leff Practice Location |       |                     |
| Refine your re                                |                                                                                                    |                                                                                                    |       | (Chear All Filters) |
| SHARE D                                       | Likelihood that you would recommend Texas<br>Organization - Allen, Hugh, MD to friends and                                                     | Children's Physicians Services<br>family                                                                                             | ***** |                     |
|                                               | Your level of trust in the provider's decisions                                                                                                |                                                                                                    | ****  | (832) 824-5600      |
| (0)                                           | How well the provider explains medical condit                                                                                                  | tions                                                                                                    | ****  |                     |
| 6                                             | How well the provider listens and answers qu                                                                                                   | estions                                                                                                    | ****  |                     |
| Accessors and<br>Cardology, Ca                | Spends appropriate amount of time with patie                                                                                                   | ent .                                                                                                    | ****  |                     |
| (Heart, Blood)<br>Pediatrician (E<br>Ohidren) | Ease of scheduling urgent appointments                                                                                                    |                                                                                                    | ****  |                     |
|                                               | Office environment, cleanliness, comfort, etc.                                                                                                 |                                                                                                    | ****  |                     |
| 62.                                           | Staff friendliness and courteousness                                                                                                    |                                                                                                    | ***** |                     |
| (2)                                           | Name* +                                                                                                    | Comments                                                                                                    |       |                     |
| ACCEPTING NEW R                               | Email * Phone                                                                                                    |                                                                                                    |       |                     |
| Cardiology, Ca<br>(Heart, Blood               |                                                                                                    |                                                                                                    |       | SHARE CARDING       |